## HR ANALYST & HR ORIGINATOR MANDATORY TRAINING REPORT

## MANDATORY TRAINING REPORT

- 1. In the search bar, type in Mandatory Training, and select the report that populates.
- 2. Type in the name of the Supervisory Organization to view.
  - a. **Optional**: Click the box "Include Subordinate Organizations" to include all levels down the selected supervisory organization.
  - b. Type in the year to review completion
  - c. Select Ok.

Workday

| Mandatory Training                  |
|-------------------------------------|
| Supervisory Organization            |
| Include Subordinate Organizations   |
| Year *                              |
| Filter Name                         |
| Manage Filters Save 0 Saved Filters |
| OK Cancel                           |

- The report will generate the Employee's name, LSU ID, email, employee type, hire date, Manager's name, Manager's email, Manager's LSU ID, Supervisory Organization, Year selected, and the titles of the Mandatory Trainings.
  - a. **If there is a date** in the column of a mandatory training, that is the date the employee completed that training.
  - b. If there is not a date, the training for that column has not been complete.
- 4. Click the following symbol 🚈 to Export to Excel.

Note: If there is a discrepancy in the completion date, please contact the Office of Human Resource Management at <u>hrmtraining@lsu.edu</u>.